|    | -  | 1  |    |    | -  |   |  |
|----|----|----|----|----|----|---|--|
|    |    |    |    |    |    |   |  |
|    |    |    |    |    |    |   |  |
| IS | SE | EN | ID | OI | RF | F |  |

## Local Control Network

ISSENDORFF Infoservice

**Technische Dokumentation** 

## Programmierung LCN-GT6 / -GT12

| LCN-GT | 12 Glas-Tastenfeld                                             |              |
|--------|----------------------------------------------------------------|--------------|
|        | Zuweisungen ä                                                  | ndern >>     |
|        | tensperrung Tab. A                                             |              |
|        | ur:                                                            |              |
|        |                                                                |              |
| Lang   |                                                                | *            |
|        |                                                                |              |
|        |                                                                |              |
|        |                                                                |              |
|        | ph<br>⊡blinkt □ Ritur<br>x Deaktiviert                         | nkehren      |
|        | ph<br>Oblinkt T River<br>x Deaktiviert<br>ert LED1: 0          | nkehren<br>• |
|        | ph<br>  blinkt   Ri ur<br>2 Deaktiviert<br>ert LED1   0<br>  0 | nkehren<br>• |

**Anschluss:** Das LCN-GT12 / -GT6 wird an den T-Port eines beliebigen intelligenten LCN-Moduls ab der Seriennummer 120C05 angeschlossen und in den T-Anschluss Einstellungen angemeldet.

Das LCN-GT12 verfügt über 12 Tasten. In der Standardeinstellung wirken die ersten 8 Tasten auf die Tastentabelle A (Tasten A1 bis A8), die verbleibenden 4 Tasten wirken auf Tabelle B (Tasten B1 bis B4).

Die 6 Tasten des LCN-GT6 wirken standardmäßig auf die Tabelle A, Tasten A1 bis A6.

Außerdem ist es möglich, durch Doppelbedienung weitere Tasten auszulösen. Welche Tastflächen auf welche Taste im Modul wirken, lässt sich aus der Übersicht ersehen, die man unter dem Punkt erhält. Hier lassen sich auch Tastflächen zusammenfassen.

Dann wirken mehrere Flächen des Tasters auf die gleiche Taste im Modul. So erhält man zwar weniger Funktionen, dafür aber auch größere Tastflächen.

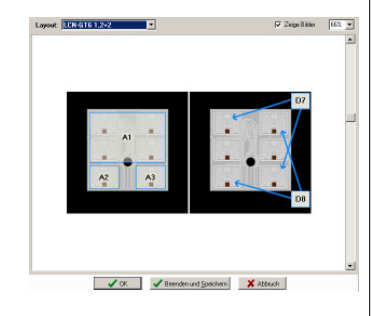

**LEDs:** Jede Taste besitzt eine rote LED, die zur Rückmeldung unterschiedlichster Informationen verwendet werden kann. Es gibt grundsätzlich zwei Möglichkeiten, die LEDs zu verwenden.

|                           | Quell-Adresse: | Quell-Adresse: Quelle:     |            |                                       | LED-Verhalten bei Zustand der Quelle: |                            |   |
|---------------------------|----------------|----------------------------|------------|---------------------------------------|---------------------------------------|----------------------------|---|
|                           | Modul          | Тур:                       | Nummer     | Quelle Ein Quelle Aus Quelle dimmt    |                                       |                            |   |
|                           | 5              | Ausgang                    | 0.10.3     | C AUS                                 | <ul> <li>AUS</li> </ul>               | C AUS                      |   |
| <ul> <li>Aktiv</li> </ul> | 1.             | C Relais                   |            | C Blinkt                              | C Blinkt                              | <ul> <li>Blinkt</li> </ul> |   |
|                           | -              | C Binärsensor              | C 2        | EIN                                   | C EIN                                 | C EIN                      |   |
|                           | 🕞 Auswählen    | C Summe                    |            | C Flackert                            | C Flackert                            | C Flackert                 |   |
| ED 2                      |                |                            |            |                                       |                                       |                            |   |
|                           | Quell-Adresse: | Quel-Adresse: Quelle:      |            |                                       | LED-Verhalten bei Zustand der Quelle: |                            |   |
| Modul                     |                | Тур:                       | Nummer     | Quele Eirch                           | Quelle Aus                            | Quelle dimmt:              |   |
|                           | 5              | Ausgang                    | 0102       | C AUS                                 | <ul> <li>AUS</li> </ul>               | C AUS                      |   |
| Aktiv                     | 19             | C Relais                   |            | C Blinkt                              | C Blinkt                              | Blinkt     B               |   |
|                           |                | C Binärsensor              | <i>c</i> 2 | EIN                                   | C EIN                                 | C EIN                      |   |
|                           | 🕞 Auswählen    | C Summe                    | · · 2      | C Flackert                            | C Flackert                            | C Flackert                 |   |
| ED 3                      |                |                            |            |                                       |                                       |                            | - |
|                           | Quell-Adresse: | Quele                      |            | LED-Verhalten bei Zustand der Quelle: |                                       |                            |   |
|                           | Modul:         | Тур:                       | Nummer     | Quele Eing                            | Quelle Aus                            | Quelle dimmt;              |   |
|                           | R              | C Ausgang                  | 0105       | C AUS                                 | <ul> <li>AUS</li> </ul>               | C AUS                      |   |
| Aktiv                     | 1 <sup>M</sup> | <ul> <li>Relais</li> </ul> | € 2 C 6    | C Blinkt                              | C Blinkt                              | C Blekt                    |   |
|                           | -              | C Binärsensor              | 0307       | EIN                                   | C EIN                                 | C EIN                      |   |
|                           | Auswählen      | C Summe                    | 0408       | C Flackert                            | C Flackert                            | C Flackert                 |   |

Die erste Möglichkeit ist es, eine LED auf Ereignisse schauen zu lassen. Mit der LED-Funktion der LCN-PRO lässt sich dies programmieren. Im gezeigten Beispiel werden 3 LEDs benutzt, um den Status von zwei Ausgängen und 1 Relais darzustellen. LED1 überwacht den Ausgang 1 im Modul 5. Ist der Ausgang eingeschaltet, geht die LED an, bei ausgeschalteten Ausgang geht die LED aus. Ist der Ausgang gedimmt, blinkt die LED.

LED2 ist entsprechend für den zweiten Ausgang programmiert.

LED 3 soll in diesem Beispiel das Relais eines anderen Moduls überwachung kann auch auf andere Module schauen, indem in der LED-Überwachung die ID des zu überwachenden Moduls gewählt wird. Im Beispiel wird der Zustand des Relais 1 im Modul 6 auf dem LCN-GT12 /-GT6 dargestellt.

Die zweite Möglichkeit die LEDs zu benutzen besteht darin, sie aktiv mit einem Kommando zu schalten. Dazu wird auf einer Taste das LED-Kommando programmiert. So lässt sich jede der 12 LEDs gezielt in die Zustände Ein, Blinken, Flackern oder Aus schalten.

Außerdem ist es möglich, den Status einer LED zu ändern. Nehmen wir z.B. an, 3 LEDs zeigen den Zustand von 3 Fenstern an (offen / geschlossen). Wenn die Raumtemperatur unter einen Sollwert sinkt, sollen diese blinken, um ein Schließen der Fenster

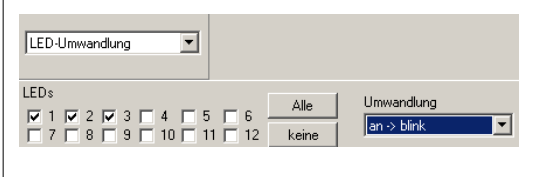

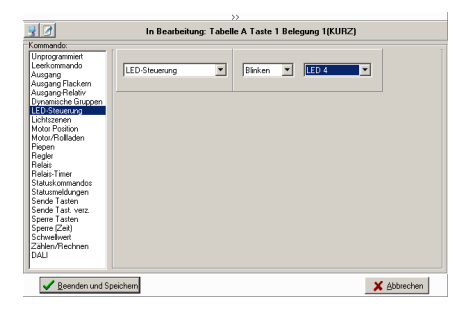

anzumahnen. Mit der Lämpchenumwandlung können wir bei diesen 3 LEDs gezielt nur die leuchtenden auf blinken umschalten. Eine weitere Anwendung findet sich in diesem Dokument unter: "*Programmierung ein Temperatursteuerung mit 3 festen Sollwerten."* 

Stand: 01/2010 HSZ

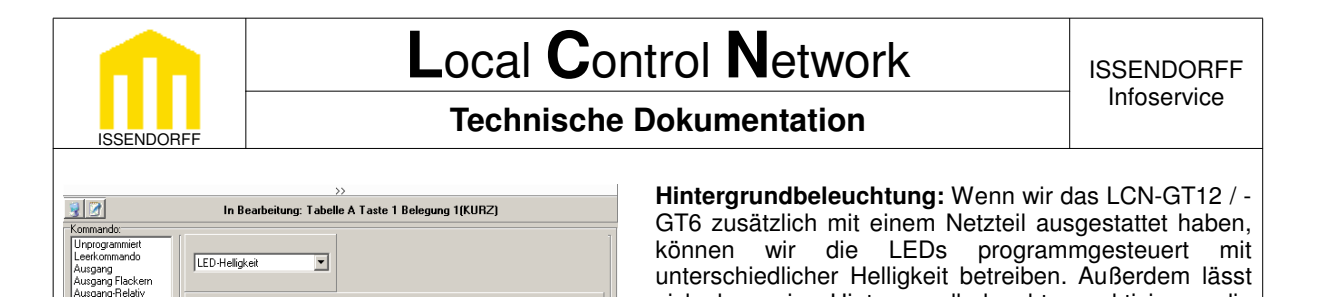

X Abbrechen

| Reenden und Speichern                                                                                                    |  |
|----------------------------------------------------------------------------------------------------|--|
| I - Anschluss:                                                                                                    |  |
| LCN-GT12 Glas-Tastenfeld                                                                                                    |  |
|                                                                                                    |  |
|                                                                                                    |  |
|                                                                                                    |  |
|                                                                                                    |  |
| Tastatur:<br>Erkennung Tastenfunktion Lang:                                                                                                  |  |
| Tastatur:<br>Erkennung Tastenfunktion Lang<br>Lang                                                                                           |  |
| Tastatu:<br>Erkennung Tastenlunktion Lang<br>Lang                                                                                            |  |
| Tastatur:<br>Erkennung Tastenlunktion Lang<br>Lang<br>BarGraph<br>LED blinkt Ri.umkehren<br>Quelltyp: R1Var                                  |  |
| Tastatur:<br>Erkennung Tastenfunktion Lang<br>Lang<br>BarGraph<br>LED blinkt Ri.umkehren<br>Quelltyp: R1Var<br>Basiswert LED1: 15 <u>°</u>   |  |
| Tastatur<br>Erkennung Tastenfunktion Lang<br>BarGraph<br>LED blinkt Ri.umkehren<br>Quelltyp: R1Var<br>Basiswert LED1: 15 °C<br>Schritt: 1 °C |  |

Helligkeit

MIN. LED-Helligkeit, Hintergrundbel. AU 💌 (ab Sn. 10061A, Juni 2006)

Bargraph: Das LCN-GT12 verfügt zusätzlich über eine Bargraph-Anzeige. Mit lieser lassen sich diverse Größen anzeigen. Die Bargraph-Anzeige wir unter der -Anschluss Einstellung konfiguriert. Zunächst ist dort auszuwählen, welche Größe auf dem Bargraph angezeigt werden soll. Die T- und R-Variablen, die Sollwerte, die Größen der aktiven Schwellwerte oder der Pegel eines Ausgangs assen sich darstellen. Dabei ist zu beachten, dass im Bargraph (anders als bei len LEDs) prinzipiell nur die Werte des eigenen Moduls angezeigt werden können. Später werden Beispiele gezeigt, wie es trotzdem möglich ist, Werte anderer Module darzustellen. Zur Konfiguration des Anzeigebereiches müssen nur wei Angaben gemacht werden. Zunächst wird gewählt, welchen Wert die unterste ED entsprechen soll. Im gezeigten Beispiel soll die Temperatur aus einer R1Var ingezeigt werden. Die unterste LED wird dabei auf 15° festgelegt. Als nächstes vird gewählt, wie groß die Auflösung der Anzeige sein soll. Hier wollen wir die emperatur auf 1° genau angezeigt bekommen. Da die Bargraph-Anzeige aus 15 EDs besteht, ergibt sich damit ein maximaler Anzeigebereich bis 29 , worüber die LCN-PRO auch gleich informiert.

Spannungsausfallerkennung.

sich dann eine Hintergrundbeleuchtung aktivieren, die

das Auffinden der Tasten in der Dunkelheit erleichtert. Dabei ist zu beachten, dass diese Möglichkeiten nicht im Form einer Grundeinstellung verfügbar sind, sondern nur durch einen Befehl ausgelöst werden können. Soll also z.B. die Hintergrundbeleuchtung immer eingeschaltet sein, so ist es nötig, nach einem Reset des Moduls den Befehl zum Einschalten der Hintergrundbeleuchtung neu auszulösen. Realisieren

über

die

lässt sich dies am einfachsten

Sollte der aktuelle Wert nicht im Anzeigebereich dargestellt werden können, so leuchten auf dem LCN-GT12 zwei LEDs des Bargraphen (Oben beim Überschreiten, unten beim Unterschreiten). Zwei leuchtende LEDs sind also ein sicheres Zeichen dafür, dass der Anzeigebereich verlassen wurde.

Ist es erforderlich, die Anzeige umzudrehen, z.B. weil das LCN-GT12 auf dem Kopf stehend montiert wird, lässt sich die Richtung umkehren, in dem der entsprechende Haken gesetzt wird. Außerdem kann die Anzeige auf Wunsch auf Blinkend gestellt werden.

Eine Weitere Möglichkeit den Bargraph zu beeinflussen besteht darin, vorübergehend per Kommando eine andere Größe anzuzeigen. Das entsprechende Kommando findet sich in der LED-Steuerung unter Bargraph. Hier kann ausgewählt werden, auf welchen Wert umgeschaltet werden soll. Dabei ist es sinnvoll, von einer ständig leuchtenden Anzeige auf eine blinkende umzuschalten, damit der Bediener weiß, dass nun ein anderer Wert angezeigt wird. Außerdem lässt sich einstellen, ob und nach welcher Zeit die Anzeige zum Standardwert zurückkehren soll.

Mit dieser Funktion ist es z.B. möglich, beim Verstellen einer Solltemperatur mit + / - Tasten den eingestellten Sollwert anzuzeigen, und nach d

| 3 🖉                                                                              | In Bearbeitung: Tabelle A Taste 1 Belegung 1(KURZ)            |
|----------------------------------------------------------------------------------|---------------------------------------------------------------|
| Kommando:                                                                        |                                                               |
| Unprogrammiert<br>Leerkommando<br>Ausgang<br>Ausgang Flackern<br>Ausgang Balativ | BaGraph                                                       |
| Dynamische Gruppen<br>LED-Steuerung                                              | Blinke BarGraph-LEDs                                          |
| Motor Position                                                                   | didentyp. H1-SoliWert                                         |
| Motor/Rollladen                                                                  | Anzeigedauer: 10 Sek. (max. 25,5 Sek. 0 = Nie zurückschalten) |
| Piepen                                                                           | (ab Sp. 120601 Juni 2008)                                     |
| Regier                                                                           |                                                               |
| Belais-Timer                                                                     |                                                               |
| Statuskommandos                                                                  |                                                               |
| Statusmeldungen                                                                  |                                                               |
| Sende Tasten                                                                     |                                                               |
| Sende Last, verz.                                                                |                                                               |
| Sperre (Zeit)                                                                    |                                                               |
| Schwellwert                                                                      |                                                               |
| Zählen/Rechnen<br>DALI                                                           |                                                               |
|                                                                                  |                                                               |
| Beenden und St                                                                   | eichem X Abbrechen                                            |

den eingestellten Sollwert anzuzeigen, und nach der Verstellung wieder zur Ist-Wertanzeige zurückzukehren.

Stand: 01/2010 HSZ

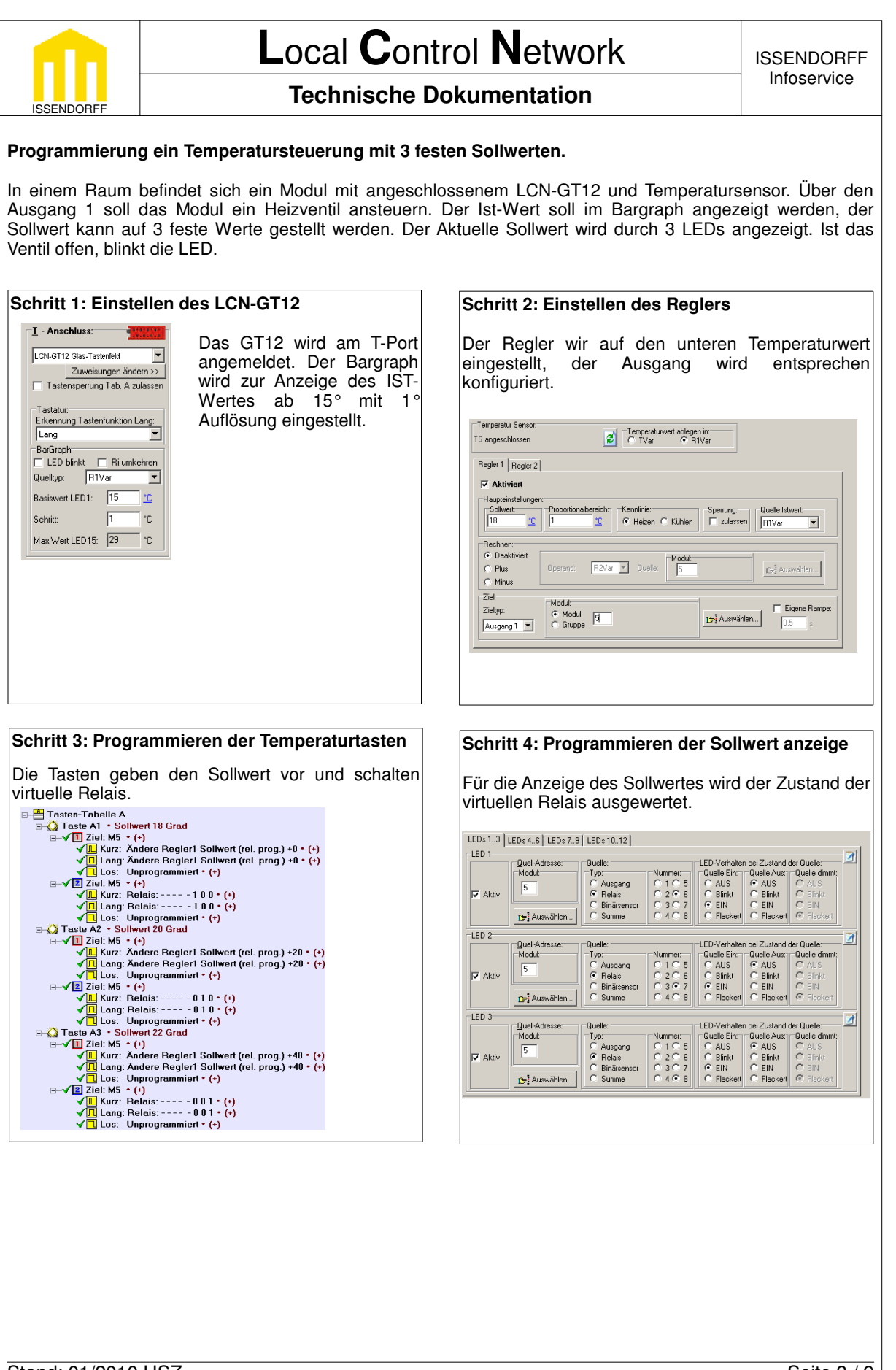

Stand: 01/2010 HSZ

Seite 3 / 9

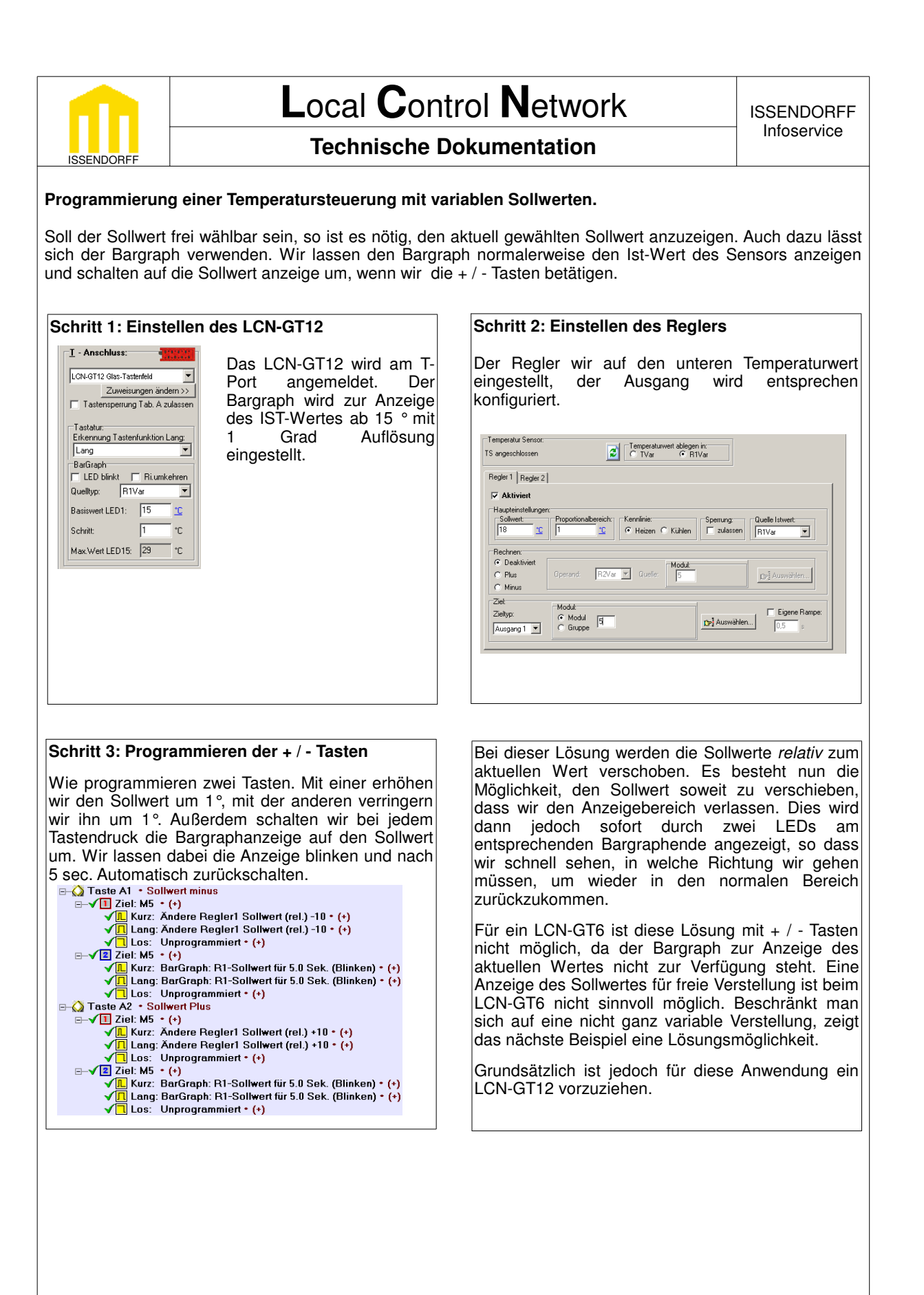

Stand: 01/2010 HSZ

Seite 5 / 9

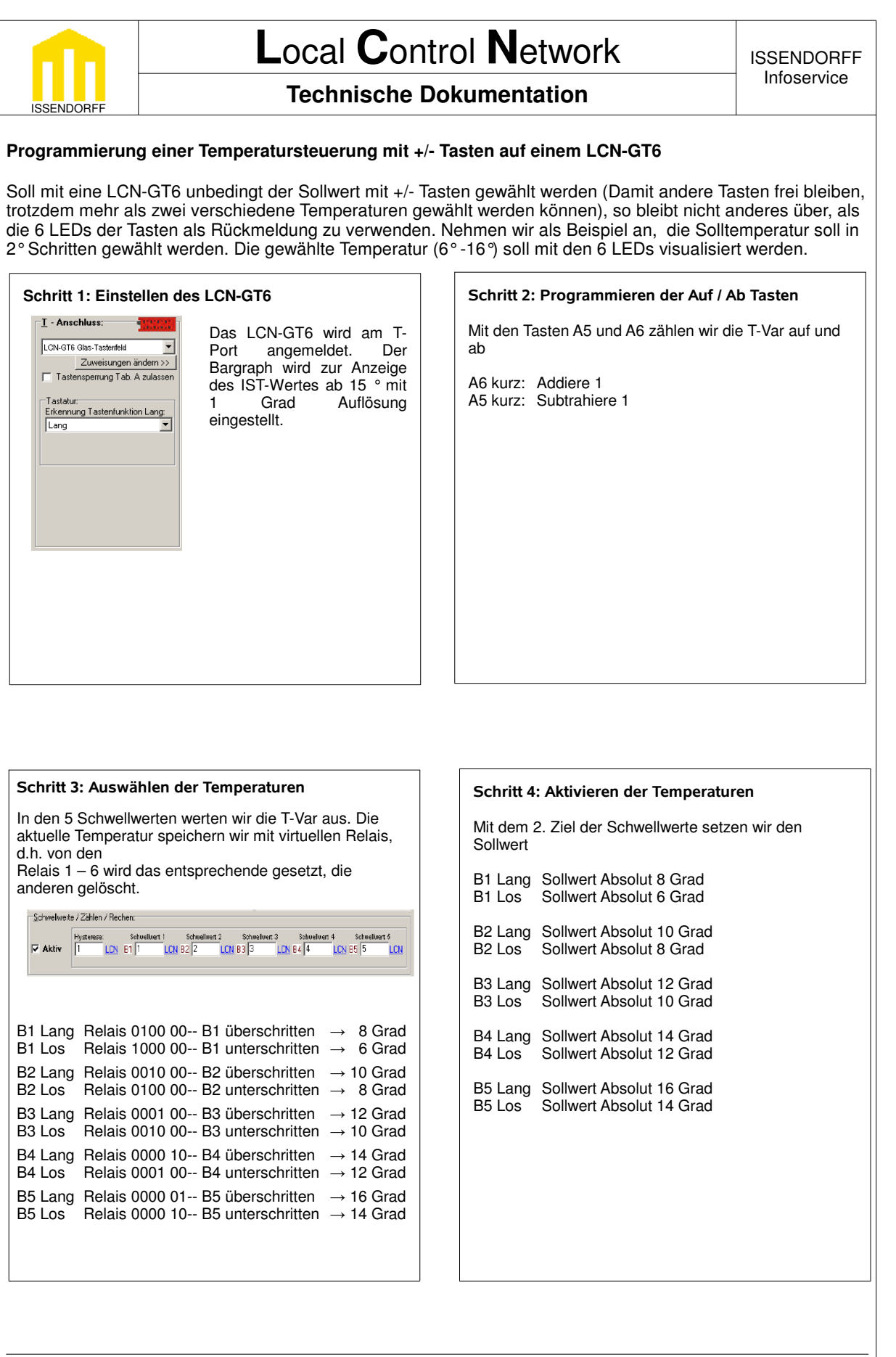

Stand: 01/2010 HSZ

Seite 6 / 9

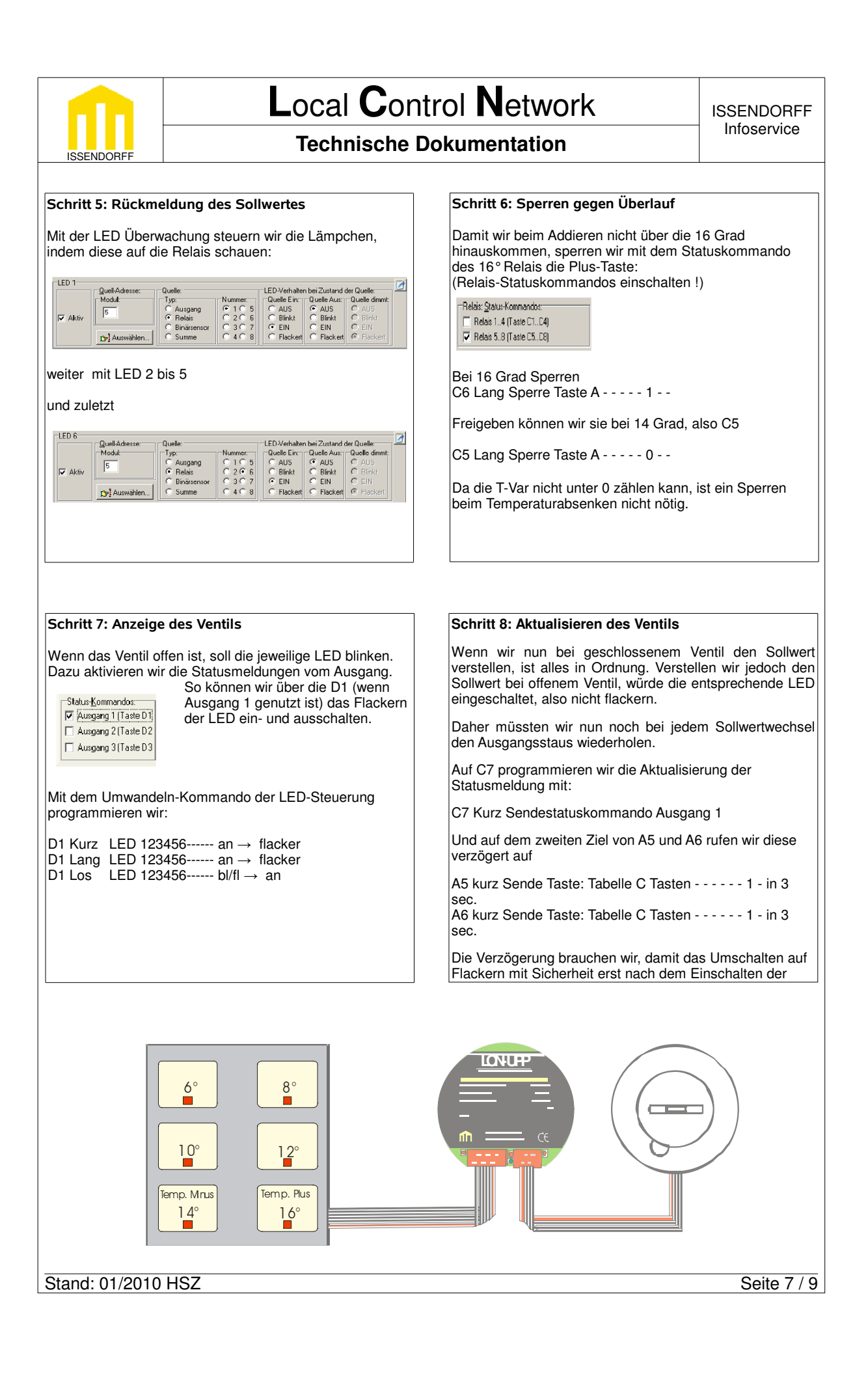

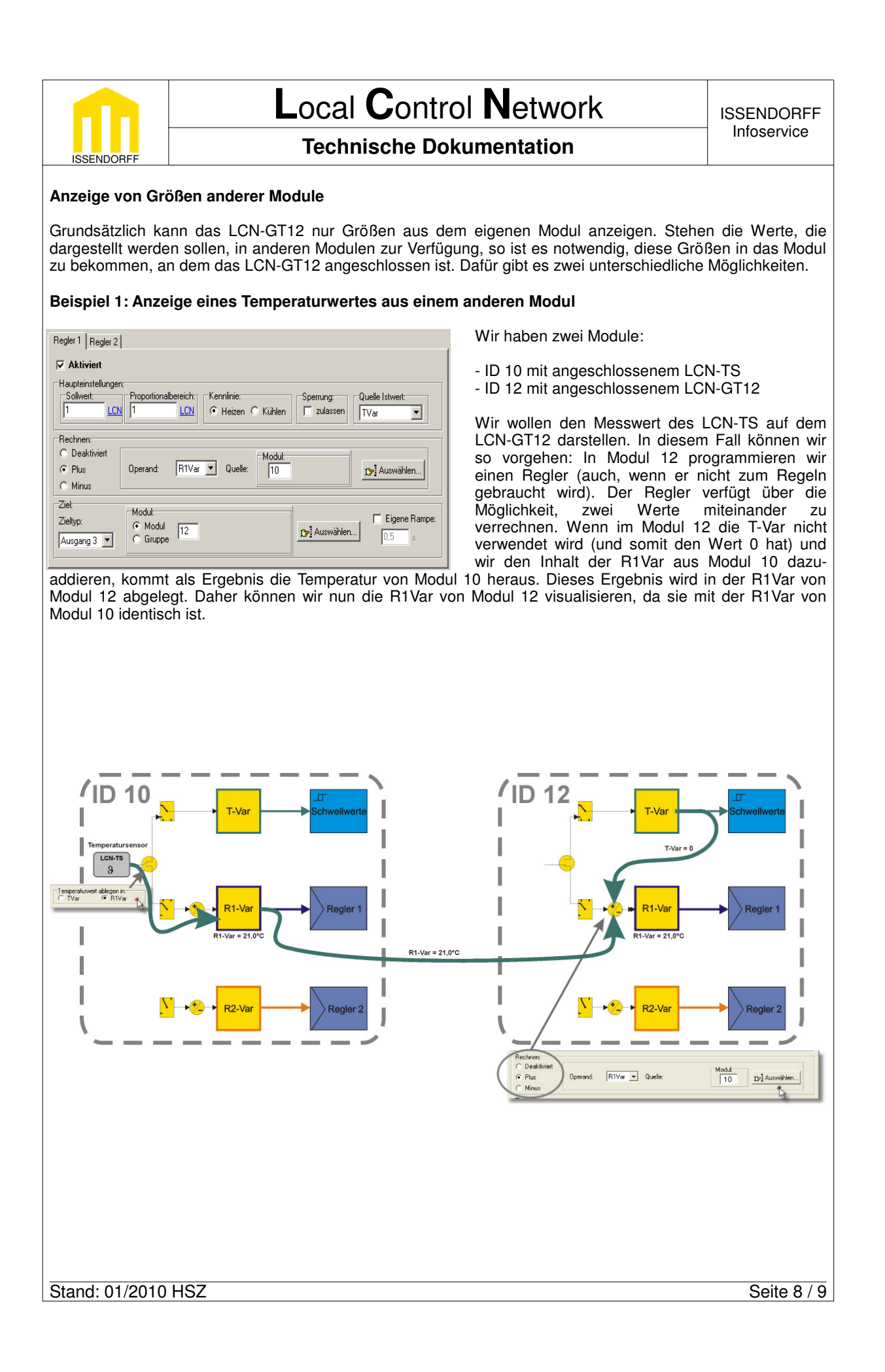

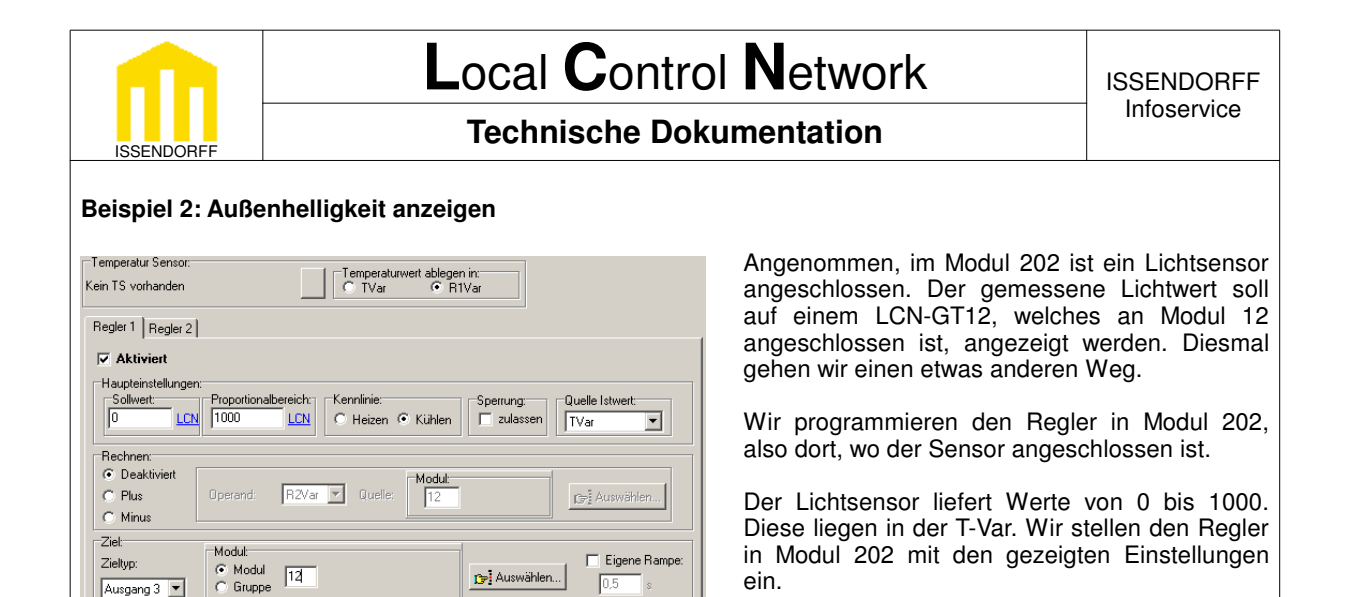

Der Regler ist auf kühlen eingestellt, der Proportionalbereich ist extrem groß und als Ziel dient ein elektronischer Ausgang. Wenn in der T-Var (dem Lichtwert) der Wert 0 steht, setzt der Regler dies mit "Kalt" gleich. Der Sollwert von 0 ist also erreicht, die Kühlung geht aus, der Ausgang auf 0%. Wenn der Inhalt der T-Var 1000 ist, ist es Heiß, dank des großen Proportionalbereichs geht der Regler jedoch erst bei diesem Wert auf 100%. Bei Zwischenwerten nimmt der Reglerausgang entsprechende Werte an (z.B 25%, wenn die T-Var den Wert 250 enthält).

Da wir als Ausgang des Reglers Ausgang 3 im Modul 12 gewählt haben, folgt dieser direkt der Helligkeit. Und da er im Modul 12 liegt, können wir ihn auf dem Bargraph darstellen.

| <u>T</u> - Anschluss:                | 0-1-2-1-<br>      |
|--------------------------------------|-------------------|
| LCN-GT12 Glas-Tast                   | tenfeld 💌         |
| Zuweisu                              | ingen ändern >>   |
| Tastensperrung                       | g Tab. A zulassen |
| Erkennung Taster<br>Lang<br>BarGraph | nfunktion Lang:   |
| 🔲 LED blinkt 🛛                       | Ri.umkehren       |
| Quelityp: Aus                        | :gang 3 📃         |
| Basiswert LED1:                      | 0 %               |
| Schritt:                             | 71 %              |
|                                      |                   |

Zwischen beiden zuvor gezeigten Beispielen gibt es einen grundsätzlichen Unterschied.

In dem ersten Beispiel holt das Modul 12 den Wert, der Angezeigt werden soll, aus dem Fremdmodul ab. Da Modul 12 nicht wissen kann, wann sich der Wert im Fremdmodul geändert hat, wird dieses Abholen in einigen Abständen gemacht, so dass das Aktualisieren des Wertes unter Umständen einige Zeit dauert. Da sich aber z.B. Temperaturen nicht schnell ändern, ist dies in der Praxis normalerweise kein Problem.

Sollen jedoch Werte schneller aktualisiert werden, bietet sich der zweite Weg an. Hier wird vom Fremdmodul aktiv der Wert in das Modul 12 gesendet. Dies tut der Regler relativ zügig, wenn sich seine Eingangsgröße ändert. Bei häufigen Änderungen nimmt dadurch jedoch der Busverkehr deutlich zu, zumal jede Änderung vom Modul 12 zu einer Statusmeldung führt, die den aktuellen Zustand auf dem Bus sendet.

Abhängig von der Anforderung sollte also die jeweils günstigere Variante verwendet werden.

Diese Dokumentation dient zu Ihrer Information und wird von uns kostenlos zur Verfügung gestellt. Sie entspricht dem Stand der Technik zum Zeitpunkt der Erstellung. Irrtümer und Änderungen vorbehalten. © ISSENDORFF KG

Alle Markennamen wurden unter Anerkennung des Eigentums der eingetragenen Markeninhaber genutzt. LCN ist ein eingetragenes Warenzeichen der ISSENDORFF KG, 31157 Sarstedt.

Stand: 01/2010 HSZ